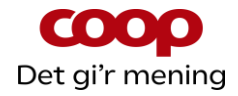

# Guide til bestyrelsesfunktioner i QuickCoop / Coop app

Version 2.1 – opdateret 16. marts 2020

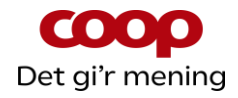

#### Indhold

| 1  | Ind                           | lledning                                              | 3   |  |  |
|----|-------------------------------|-------------------------------------------------------|-----|--|--|
| 2  | Sta                           | art QuickCoop fra mobiltelefon - Android              | 4   |  |  |
| 3  | Sta                           | art QuickCoop fra mobiltelefon - iPhone               | 4   |  |  |
| 4  | Log                           | ;in – gælder pc & mobil                               | 5   |  |  |
| 5  | Opr                           | ret lokal foreningsnyhed                              | 6   |  |  |
| 6  | Kor                           | ntroller, rediger samt slette lokal foreningsnyhed    | 9   |  |  |
| 7  | Opr                           | ret lokal foreningsnyhed med skabelon                 | .11 |  |  |
| 8  | Arra                          | angement – Opret og se arrangement                    | .12 |  |  |
| 8  | 3.1                           | Opret arrangement                                     | .12 |  |  |
| 8  | 3.2                           | Se arrangement – herunder antal tilmeldte             | .13 |  |  |
| 8  | 3.3                           | Aflys arrangement                                     | .14 |  |  |
| 9  | Arra                          | angement – set fra medlemmets side                    | .15 |  |  |
| ç  | 9.1                           | Hvor finder medlemmet arrangementet                   | .15 |  |  |
| ç  | 9.2                           | Hvordan tilmelder medlemmet sig et arrangementet      | .15 |  |  |
| ç  | 9.3                           | Hvordan retter medlemmet et tilmeldt arrangement      | .16 |  |  |
| 10 | Afst                          | temninger – Opret og se afstemningen                  | .17 |  |  |
| 1  | 0.1                           | Opret afstemning                                      | 17  |  |  |
|    | 0.2                           | Opret afstemning ud fra skabelon                      | .18 |  |  |
|    | 0.3                           | Ret eller slet en afstemning                          | .19 |  |  |
| 1  | 0.4                           | Se medlemmernes Afstemnings svar                      | 20  |  |  |
| 11 | Afst                          | temninger – set fra medlemmets side                   | 21  |  |  |
| 12 | Log                           | af QuickCoop                                          | 21  |  |  |
| 13 | Stat                          | tistiksiden – nyt i QuickCoop version 2               | 22  |  |  |
| 14 | Kale                          | ender – nyt i QuickCoop version 2                     | .23 |  |  |
| 15 | Ove                           | ersigt over aktive, fremtidige og arkiv               | 24  |  |  |
| 16 | NY                            | kanal til udsendelse – mail via QuickCoop og kædemail | .25 |  |  |
| 17 | 7 Q & A – opdateres løbende31 |                                                       |     |  |  |

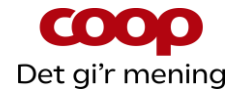

#### 1 Indledning

Den 27. november 2019 blev QuickCoop opgraderet til version 2.0. Denne guide erstatter tidligere versioner. Guiden suppleres af en række små introduktionsvideoer. Guide og film kan hentes på coopforum.dk/nyheder.

Der er oprettet en særlig facebookgruppe til bestyrelsesmedlemmer, der aktivt bruger funktionerne, således at vi kan give erfaringer og inspiration til hinanden. Brug dette link og anmod om medlemskab. Så lukker Karsten Toksvig dig ind i gruppen: <u>https://www.facebook.com/groups/1813598055599206/</u>

I forlængelse af foreningen Coops strategi om at engagere alle Coops medlemmer udsprang projektet med at bygge nogle digitale værktøjer til bestyrelsernes brug i arbejdet med at engagere deres medlemmer. I december 2018 kunne vi så afslutte projektet med at bygge disse værktøjer efter godt et års intensivt arbejde med udvikling og test. Der er kommet tre super gode værktøjer ud af projektet til dig som bestyrelsesmedlem.

Det første, lokale foreningsnyheder, så dagens lys tilbage i februar 2018 – og yderligere to funktioner, lokale afstemninger samt arrangementer med direkte tilmelding i Coop appen, er kommet til i november 2018.

Foreningsdirektør Mike Dranov kunne derfor med tilfredshed lukke selve projektet i december 2018 og give det videre til driften. Men foreningssekretariatet vil, som en del af den løbende drift, arbejde videre med ønsker til forbedringer samt ønsker til eventuelle nye ekstra funktioner. Vi sætte derfor stor pris på alle de input, du som bruger, måtte have vedr. funktionerne. Version 2.0 er netop et eksempel på at ønsker til forbedringer er blevet udviklet og bygget ind i QuickCoop.

Input kan gives enten i den særlige facebookgruppe eller direkte til specialkonsulent Karsten Toksvig på <u>karsten.toksvig@coop.dk</u>.

Denne guide vil løbende blive opdateret efterhånden som vi sammen får flere og flere erfaringer med de nye funktioner.

Vær opmærksom på at bestyrelsesfunktionerne er bygget således at jeres butikker også kan anvende dem via deres særlige butikslogin i QuickCoop. Vi anbefaler derfor, at brugen af funktionerne altid sker efter aftale / i koordination med jeres butiksledelse.

Vi håber, at du og din bestyrelse får glæde af de digitale muligheder.

Venlig hilsen

Foreningssekretariatet.

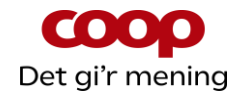

#### 2 Start QuickCoop fra mobiltelefon - Android

Første gang du anvender QuickCoop, skal du lave en genvej, som du kan starte programmet på fremover. QuickCoop, som vi anvender, er **IKKE** en app, men en hjemmeside der arbejdes fra. Se mere nedenfor.

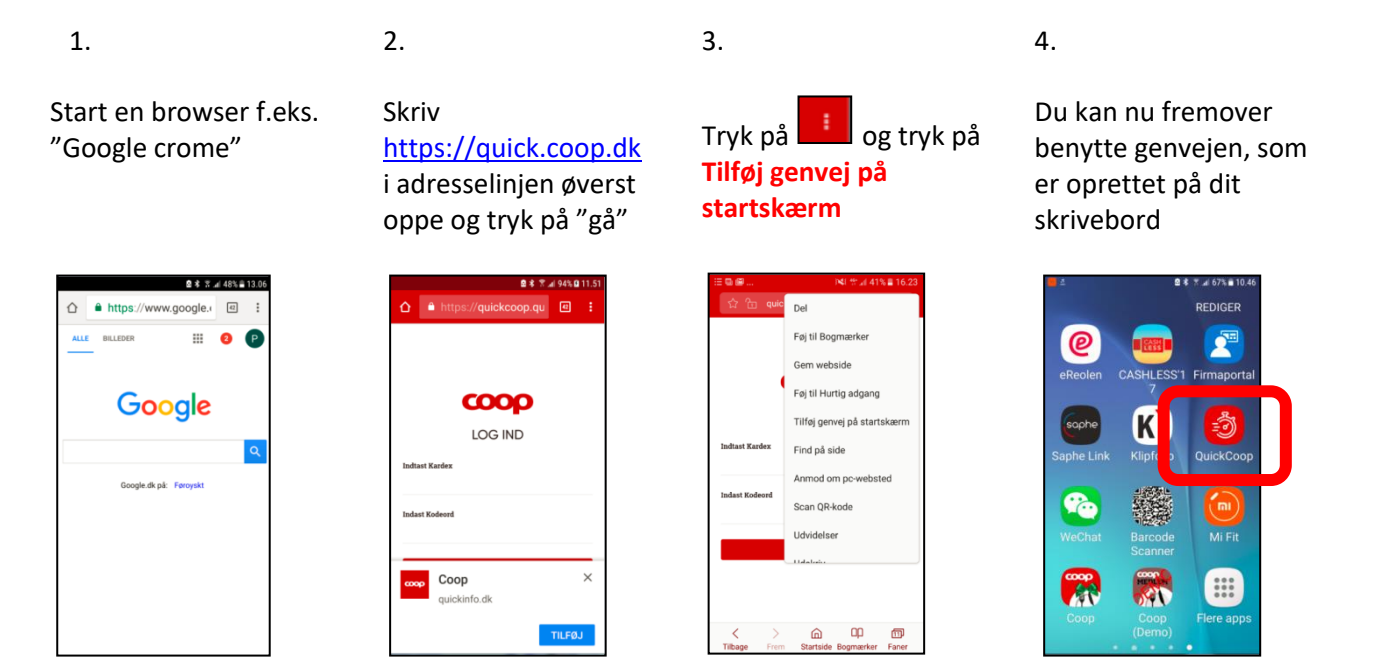

#### 3 Start QuickCoop fra mobiltelefon - iPhone

Første gang du anvender QuickCoop, skal du lave en genvej, som du kan starte programmet på fremover. QuickCoop, som vi anvender, er **IKKE** en app, men en hjemmeside der arbejdes fra. Se mere nedenfor.

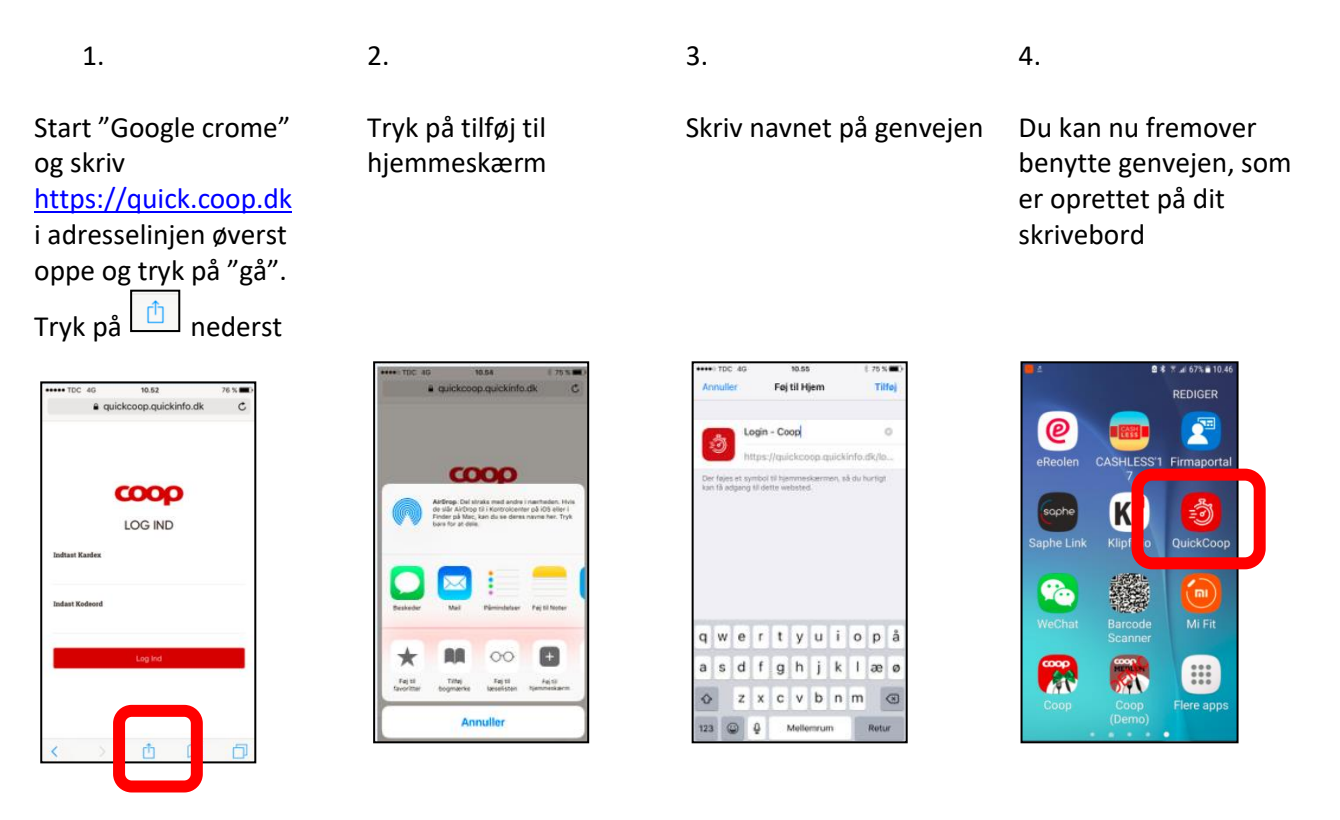

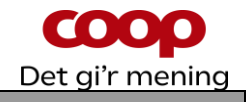

#### 4 Login – gælder pc & mobil

I forbindelse med udviklingen af de tre bestyrelsesfunktioner blev der af sikkerhedsmæssige hensyn udviklet nyt login til QuickCoop. For butikspersonalet betød det f.eks. at de gik fra et fælles kardeksbaseret login til et individuelt brugerlogin baseret på den ansattes brugerident. For dig som bestyrelsesmedlem betyder det, at man skal logge ind som bestyrelsesmedlem og følge den anvisning der kommer på skærmen. Se nedenfor:

Brug genvejen du har oprette til QuickCoop eller benyt linket: <u>https://quick.coop.dk</u>

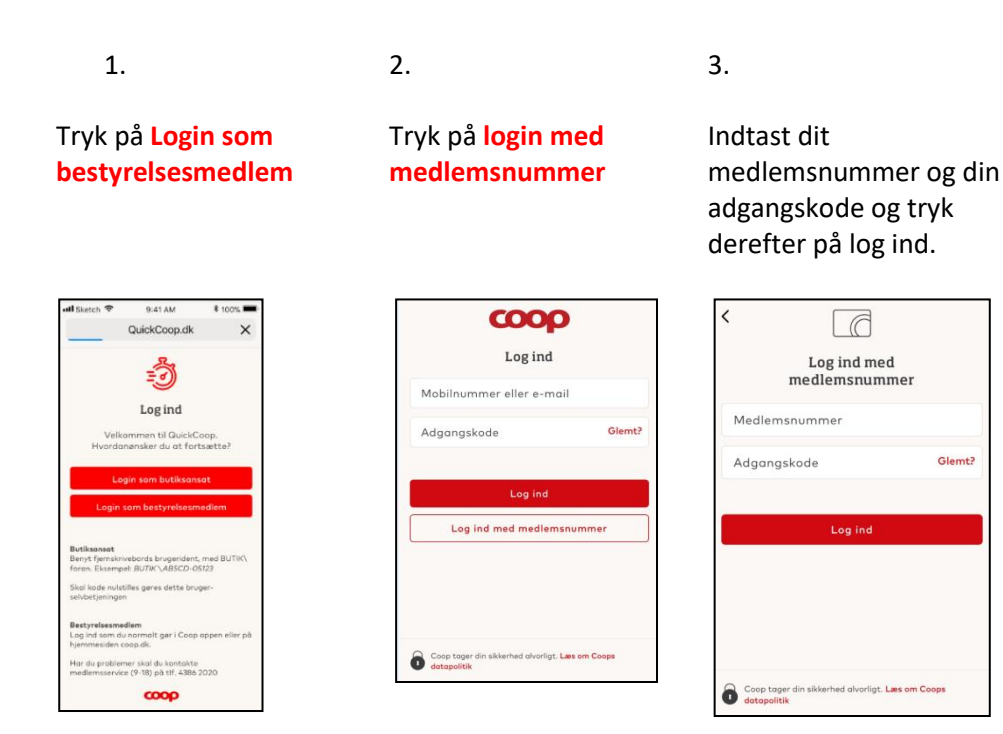

Adgangskoden er den samme, som du bruger i Coop app'en eller på coop.dk, når du skal logge på din profil. Du kan også logge ind med brug af mobilnummer eller e-mail, hvis disse er registreret på din bestyrelsesprofil i vores system.

Har du glemt adgangskoden kan du:

- Gå på coop.dk tryk på login tryk "Glemt adgangskode". Derefter udfyldes felterne på skærmbilledet, og ny kode bestilles.
- Eller du kan ringe til et særligt servicenummer til QuickCoop, som vi har oprettet til support på bestyrelsesfunktionerne. Ring tlf. 43 86 43 00 alle hverdage kl. 9-16.

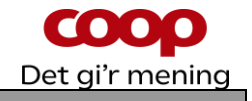

#### 5 Opret lokal foreningsnyhed

Du kan oprette en nyhed helt fra start eller via en skabelon. Her vises hvordan du gør, når man opretter helt fra start. Husk i øvrigt at når der skal oprettes en lokal foreningsnyhed, så skal der altid kobles et billede på.

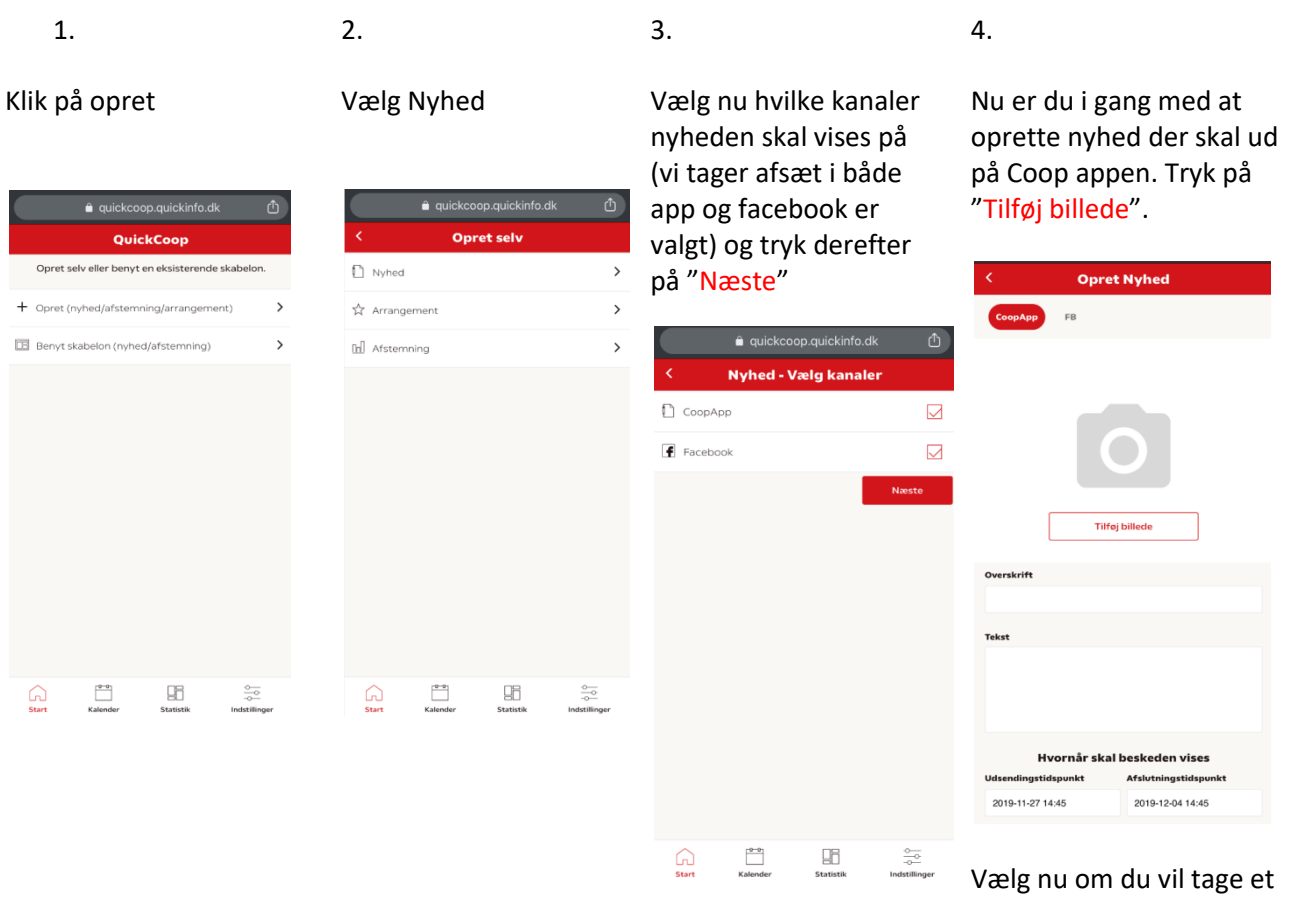

Vælg nu om du vil tage et foto eller vælge fra dit fotobibliotek.

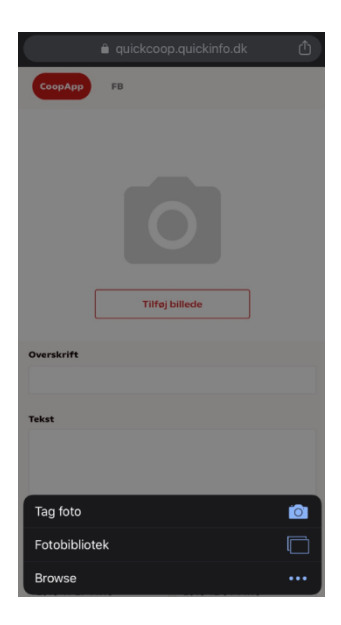

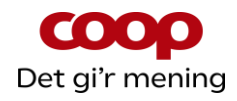

.ul 🕆 🔳

5.

6.

Når billedet er taget eller valgt fra fotobibliotek så skaler med fingrene det udsnit der skal vises

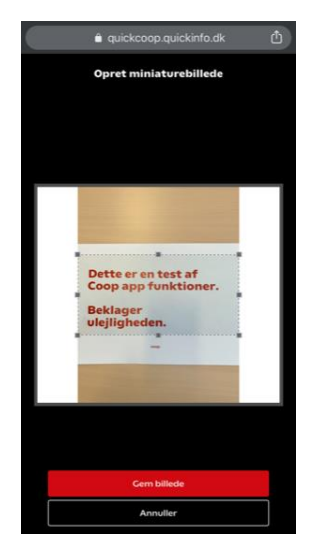

Udfyld Overskrift & Tekst

7.

Vælg korrekt **dato** og klokkeslæt for start og slut og tryk Sæt Som noget nyt kan man nu trykke "preview" og se opslaget inden det er klar til udsendelse

Coop app funktioner.

Hvornår skal beskeden vises

Næste

Tilbage

Afslutningstidspunkt

2019-12-04 14:15

8.

14.24

Overskrift Dette er en test Tekst Dette er en test

Beklager ulejligheden.

Udsendingstidspunkt 2019-11-28 14:15

| â quickc                |                          |             | â qu           |           |       |      |  |
|-------------------------|--------------------------|-------------|----------------|-----------|-------|------|--|
| CoopApp FB              |                          | Co          | op ap          | op fu     | unkti | oner |  |
| Dette er er<br>Coop app | n test af<br>funktioner. | Bel         | klage<br>iligh | r<br>edei | 1.    |      |  |
|                         |                          |             |                |           |       |      |  |
| Beklager                |                          |             | 2018           | Okto      | her   | 26   |  |
| ulejlighed              | en.                      | Oversk      | 2019           | Nov       | ember | 27   |  |
|                         |                          |             | 2020           | Dece      | ember | 28   |  |
| Rec                     | liger billede            | -           | 2021           | Janu      | lar   | 29   |  |
| Overskrift              |                          | Tekst       |                |           |       |      |  |
|                         |                          |             |                |           |       |      |  |
|                         |                          |             |                | 12        | 0.0   |      |  |
| <b>Fekst</b>            |                          |             |                | 13        | 00    |      |  |
|                         |                          | · · · · · · |                | 14        | 15    |      |  |
|                         |                          |             |                | 15        | 30    |      |  |
|                         |                          | Udsenc      |                | 16        | 45    |      |  |
|                         |                          | 2019-       | Annul          | er        | S     | æt   |  |
| Hvornår sk              | al beskeden vises        |             |                |           |       |      |  |
| Jdsendingstidspunkt     | Afslutningstidspunkt     |             |                |           | at a  |      |  |
| 2019-11-27 14:15        | 2019-12-04 14:15         |             |                | Na        | ste   |      |  |
|                         |                          |             |                |           |       |      |  |

Tryk herefter på "gem billede"

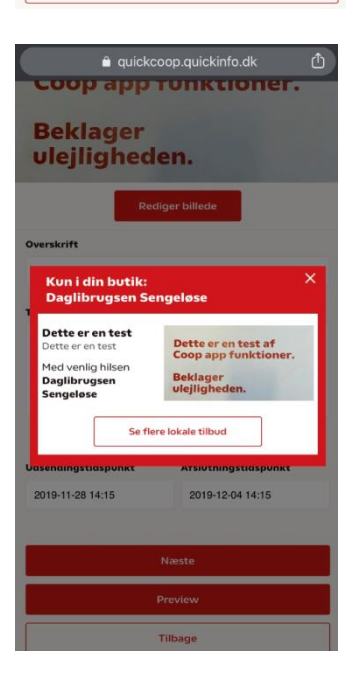

Luk preview på det lille X og tryk derefter på "næste"

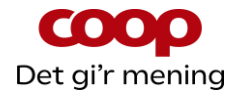

#### 9.

Da vi har valgt at nyheden skal ud både på Coop appen og på facebook (hvis butikken har koblet QuickCoop med facebook) så kommer man nu til skærmen hvor man kan rette i forhold til facebook. Bemærk øverst at FB er markeret i en rød bobbel.

Teksten fra Coop app opslaget er automatisk blevet overført, så man skal ikke starte forfra – bare rette hvis behov.

| <b>14.35</b>                                | ull 🗢 💷              |  |  |  |  |  |
|---------------------------------------------|----------------------|--|--|--|--|--|
| CoopApp FB                                  |                      |  |  |  |  |  |
| Dette er en test af<br>Coop app funktioner. |                      |  |  |  |  |  |
| Beklager<br>vlejlighed                      | en.                  |  |  |  |  |  |
| Red                                         | iger billede         |  |  |  |  |  |
| Overskrift                                  |                      |  |  |  |  |  |
| Dette er en test                            |                      |  |  |  |  |  |
| Tekst                                       |                      |  |  |  |  |  |
| Dette er en test                            |                      |  |  |  |  |  |
| Hvornår sk                                  | al beskeden vises    |  |  |  |  |  |
| Udsendingstidspunkt                         | Afslutningstidspunkt |  |  |  |  |  |
| 2019-11-28 14:15                            | 2019-12-04 14:15     |  |  |  |  |  |
|                                             | Preview              |  |  |  |  |  |
| Aktivér                                     |                      |  |  |  |  |  |
|                                             |                      |  |  |  |  |  |

Man kan nu tilrette teksten, og man kan også vælge at skifte billedet ud med et andet. Og igen kan man vælge at se det som "preview" inden det aktiveres.

Når det er gjort trykkes der på "aktiver".

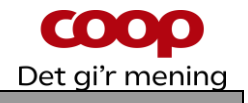

#### 6 Kontroller, rediger samt slette lokal foreningsnyhed

Hvad er muligt at redigere/slette, når den lokale foreningsnyhed er udsendt?

| Соор арр. | Alt bliver opdateret, når der redigeres, og opslaget kan slettes – se mere nedenfor |
|-----------|-------------------------------------------------------------------------------------|
| Facebook  | Alt bliver opdateret, når der redigeres, op opslaget kan slettes – se mere nedenfor |
|           |                                                                                     |

3.

For at kontrollere, rette eller slette et allerede udsendt opslag i **Coop app'en**, skal du gøre følgende. Rettelsen / sletningen går igennem i løbet af et par minutter.

×

1.

Tryk på kalender og tryk på den nyhed i kalenderen, som du ønsker at kontrollere, rette eller slette.

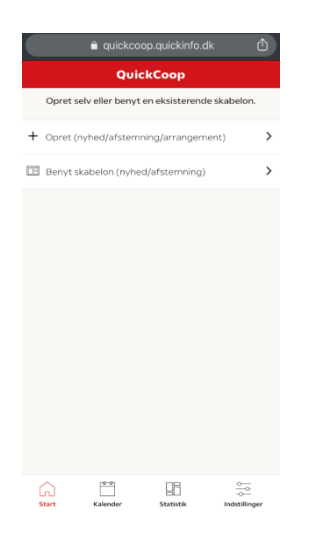

Tryk på **Rediger** hvis noget skal ændres.

> Kalender - Nyheder Um: 48 Dette er en test af Coop app funktioner.

Beklager ulejligheden.

Vi tester coop app - undskyld ulejligheden 27. november 2019

Slet alle kanale

ette er en test

2.

Rediger det ønskede. Det sker ved samme måde som ved oprettelsen.

| 🔒 quicko                   | coop.quickinfo.dk        | ٢ |
|----------------------------|--------------------------|---|
| < Redi                     | ger Nyhed                |   |
| СоорАрр                    |                          |   |
| Dette er e<br>Coop app     | n test af<br>funktioner. |   |
| Beklager<br>ulejlighed     | len.                     |   |
| Re                         | diger billede            |   |
| Overskrift                 |                          |   |
| Vi tester coop app - undsk | yld ulejligheden         |   |
| Tekst                      |                          |   |
| Dette er en test           |                          |   |
| Hvornår sk                 | kal beskeden vises       |   |
| Udsendingstidspunkt        | Afslutningstidspunkt     |   |
| 2019-11-27 7:45            | 2019-11-27 8:45          |   |

For at slette opslaget (nyheden) tryk på slet

ial ? ■)

4.

| Rec                         | diger billede     |
|-----------------------------|-------------------|
| Overskrift                  |                   |
| Vi tester coop app - undsky | vld ulejligheden  |
| Tekst                       |                   |
| Dette er en test            |                   |
| Hvornår sk                  | al beskeden vises |
| 2019-11-27 7:45             | 2019-11-27 8:45   |
|                             | Preview           |
|                             | Aktivér           |
|                             | Slet              |
| Gem                         | som skabelon      |
|                             | Tilbage           |

quickcoop.quickinfo.dk

 Kalender - Nyheder

 Uge 48

 NAN TR. OIS. TOR. IOAG LOR. SOM

 VIEL

 VIEL

 VIEL

 VIEL

 COMPARIANCE COMPARIANCE COMP

#### Afslut med Aktiver

# 

Gem som skabelor

Og tryk nu på ok i

boksen "Er du sikker"

Side 9/32

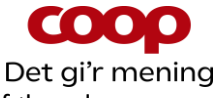

For at kontrollere, rette eller slette et allerede udsendt opslag i **på facebook**, skal du gøre følgende. Rettelsen / sletningen går igennem i løbet af et par minutter.

3.

1.

Tryk på kalender og tryk på den nyhed i kalenderen, som du ønsker at kontrollere, rette eller slette.Opslag der er sendt på facebook er markeret med en lille blå prik.

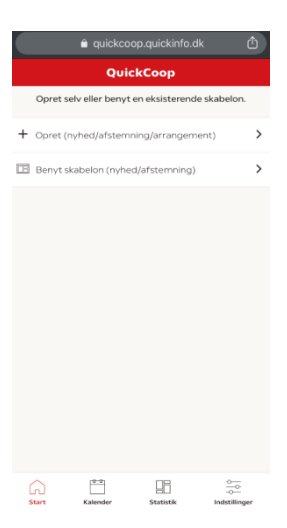

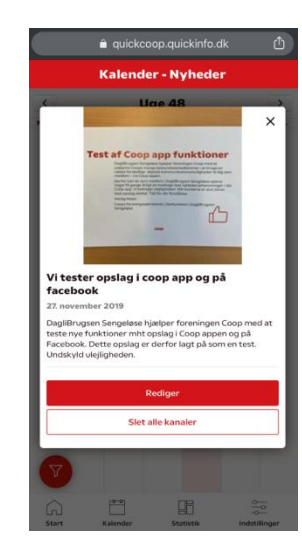

Tryk på **Rediger** hvis

noget skal ændres.

2.

|                                       | 🏛 quicko                                                                                                  |                                                                                                    | ć                       |
|---------------------------------------|----------------------------------------------------------------------------------------------------|----------------------------------------------------------------------------------------------------|-------------------------|
|                                       | Redi                                                                                                    | ger Nyhed                                                                                                    |                         |
| FB                                    |                                                                                                    |                                                                                                    |                         |
|                                       |                                                                                                    | Tool Statements                                                                                                    |                         |
|                                       | Test of Coo                                                                                               | n ann funktioner                                                                                                    |                         |
|                                       | Page and Concerning                                                                                       |                                                                                                    |                         |
|                                       | ingen för pangar<br>Einer avgar för pangar<br>Einer sondrag dette<br>Käpning forstant<br>Einerar förstant | A start of the start of the sta |                         |
|                                       | Trapers                                                                                                   |                                                                                                    |                         |
|                                       |                                                                                                    |                                                                                                    |                         |
|                                       | Re                                                                                                    | diger billede                                                                                                    |                         |
| Overskri                              | ft                                                                                                    |                                                                                                    |                         |
| Vi teste                              | r opslag i coop app                                                                                       | o og på facebook                                                                                                    |                         |
| Tekst                                 |                                                                                                    |                                                                                                    |                         |
| DagliB<br>at test<br>Facebo<br>Undski | rugsen Sengeløs<br>e nye funktioner<br>ook. Dette opslag<br>yld ulejligheden.                             | e hjælper foreningen Coo<br>mht opslag i Coop apper<br>J er derfor lagt på som er                                                                                                    | p med<br>og på<br>test. |

Rediger det ønskede. Det

sker ved samme måde

som ved oprettelsen.

#### 4.

For at slette opslaget (nyheden) tryk på slet

| 12.20<br>≜ quicka                                                                                       | 내 주 💷<br>coop.quickinfo.dk                                                                     |  |  |  |  |
|----------------------------------------------------------------------------------------------------|------------------------------------------------------------------------------------------------|--|--|--|--|
|                                                                                                    |                                                                                                |  |  |  |  |
| Red                                                                                                    | iger billede                                                                                   |  |  |  |  |
| Overskrift                                                                                              |                                                                                                |  |  |  |  |
| Vi tester opslag i coop app                                                                             | og på facebook                                                                                 |  |  |  |  |
| Tekst                                                                                                   |                                                                                                |  |  |  |  |
| DagliBrugsen Sengeløse<br>at teste nye funktioner n<br>Facebook. Dette opslag<br>Undskyld ulejligheden. | hjælper foreningen Coop med<br>nht opslag i Coop appen og på<br>er derfor lagt på som en test. |  |  |  |  |
| Hvornår sk                                                                                              | al beskeden vises                                                                              |  |  |  |  |
| Udsendingstidspunkt                                                                                     | Afslutningstidspunkt                                                                           |  |  |  |  |
| 2019-11-27 8:30                                                                                         | 2019-11-27 8:45                                                                                |  |  |  |  |
|                                                                                                    |                                                                                                |  |  |  |  |
|                                                                                                    | Preview                                                                                        |  |  |  |  |
| Aktivér                                                                                                 |                                                                                                |  |  |  |  |
| Siet                                                                                                    |                                                                                                |  |  |  |  |
| Gem som skabelon                                                                                        |                                                                                                |  |  |  |  |
| Tilbage                                                                                                 |                                                                                                |  |  |  |  |

#### Og tryk nu på ok i boksen "er du sikker"

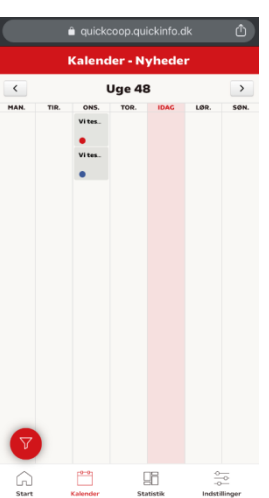

|                                                  | a quickcoc                             | p.quickinfo.                                |                                 |
|--------------------------------------------------|----------------------------------------|---------------------------------------------|---------------------------------|
|                                                  |                                        | -                                           |                                 |
|                                                  | Redig                                  | er billede                                  |                                 |
| Overskrift                                       |                                        |                                             |                                 |
| Vi tester opslag                                 | i coop app og                          | på facebook                                 |                                 |
| Tekst                                            |                                        |                                             |                                 |
| at teste nye fu<br>Facebook. Det<br>Undskyld ule | unktioner mh<br>tte opslag er<br>Er du | t opslag i Coo<br>derfor lagt på<br>sikker? | p appen og på<br>i som en test. |
| HV                                               | Annuller                               | Ok                                          | es                              |
| Udsendingstids                                   | punkt                                  | Afslutnings                                 | tidspunkt                       |
| 2019-11-27 8:3                                   | 0                                      | 2019-11-27                                  | 8:45                            |
|                                                  | Pri                                    | eview                                       |                                 |
|                                                  | Al                                     | tivér                                       |                                 |
|                                                  |                                        | Slet                                        |                                 |
|                                                  | Gem sor                                | n skabelon                                  |                                 |

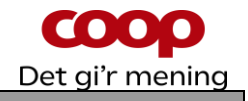

#### 7 Opret lokal foreningsnyhed med skabelon

Foreningssekretariatet vil løbende udgive relevante skabeloner til brug for lokale foreningsnyheder. Det kan f.eks. være skabeloner til brug for årsmøder eller generalforsamlinger, tema eller sæson bestemte skabeloner f.eks. madfællesskaber, Go Cook, vinaftener osv. Brug af skabeloner gør det nemt og hurtigt at lave lokale foreningsnyheder til netop jeres medlemmer. Husk altid at se skabelonen i gennem og tilpas den til jeres lokale behov.

#### Bemærk: Man kan kun benytte skabeloner til lokale foreningsnyheder, hvis man er logget ind i QuickCoop som bestyrelsesmedlem.

Log ind i QuickCoop og følg nedenstående vejledning:

1.2.3.4.Tryk på benyt skabelonVælg mellem nyhedVælg den ønskedeDu kan nu redigere

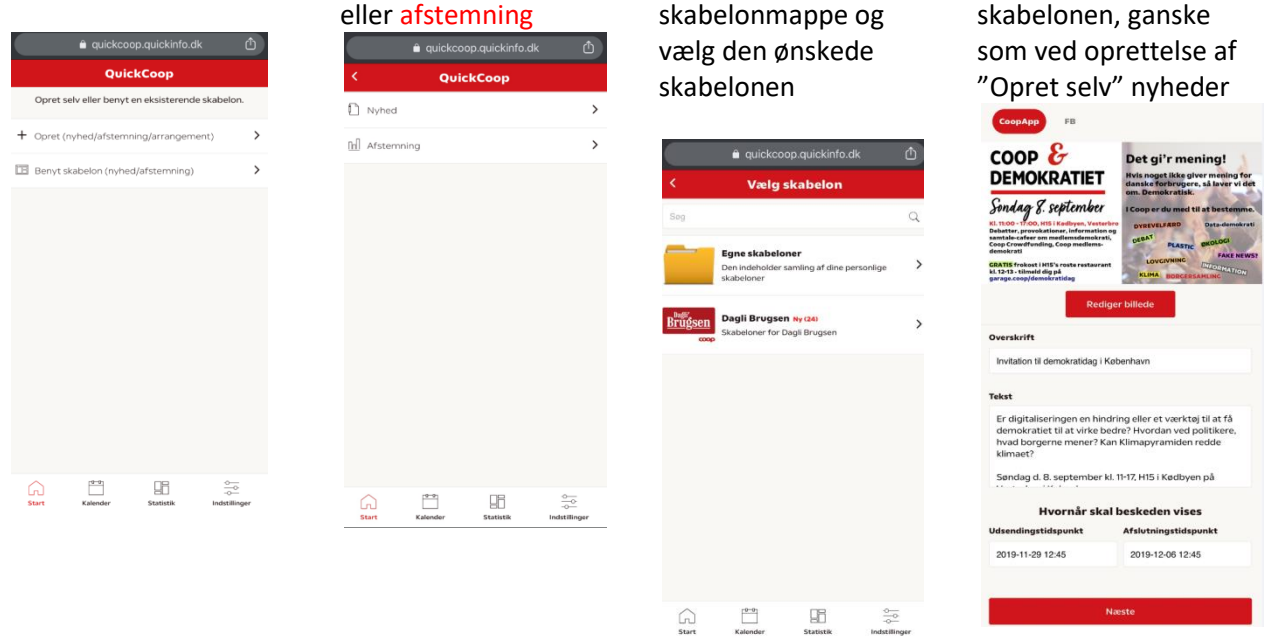

Se afsnit 5 – opret lokal foreningsnyhed.

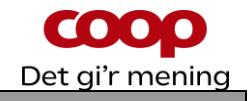

#### 8 Arrangement – Opret og se arrangement

Det er muligt at oprette et arrangement, som vises for medlemmerne i Coop App. Medlemmerne kan tilmelde sig arrangementet, og butikken kan trække en tilmeldingsliste Det er muligt for både butikker og bestyrelser at oprette og se arrangementer. Der kan ikke benyttes skabeloner i arrangement-funktionen.

| 3.<br>Indsæt billede samt<br>tilret det.<br>Skriv Overskrift, samt<br>tekst samt beliggenhed<br>for arrangementet. | 4.<br>Angiv Pris pr. billet,<br>Tidspunkt for<br>arrangementet, samt<br>angiv på kalenderne<br>hvornår beskeden skal<br>vises                                                                                                    |
|----------------------------------------------------------------------------------------------------|----------------------------------------------------------------------------------------------------|
|                                                                                                    | Image: selection of the selection of the se                                          |
|                                                                                                    | <ul> <li>3.</li> <li>Indsæt billede samt tilret det.</li> <li>Skriv Overskrift, samt tekst samt beliggenhed for arrangementet.</li> <li>Striv Overskrift, samt tekst samt beliggenhed for arrangementet.</li> <li>Striv Overskrift, samt beliggenhed for arrangementet.</li> <li>Striv Overskrift, samt beliggenhed for arrangementet.</li> <li>Striv Overskrift, samt beliggenhed for alt.</li> <li>Angiv Antal pladser til rådighed i alt.</li> <li>Angiv Maks antal biletter som medlemmer må enverve.</li> <li>Striv Maks antal biletter som medlemmer må enverve.</li> <li>Striver</li> <li>Striver</li></ul> |

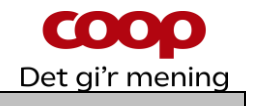

#### 8.2 Se arrangement – herunder antal tilmeldte

Du kan trække en liste med de tilmeldte på. Listen vil være opdateret med de som har tilmeldt sig, men også hvis nogle medlemmer igen har frameldt sig.

Husk til enhver tid at behandle reservationslisten fortroligt ift. persondataforordningen.

1.

2.

Vælg kalender på bjælken i bunden af skærmen og vælg det røde "filtersymbol" nederst til venstre

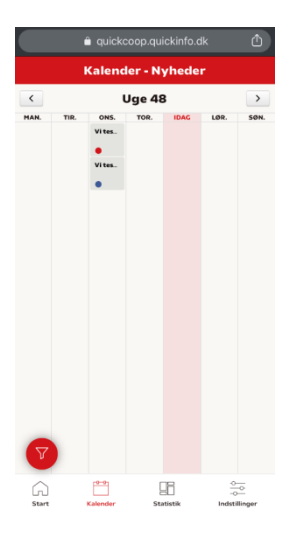

Tryk på rediger

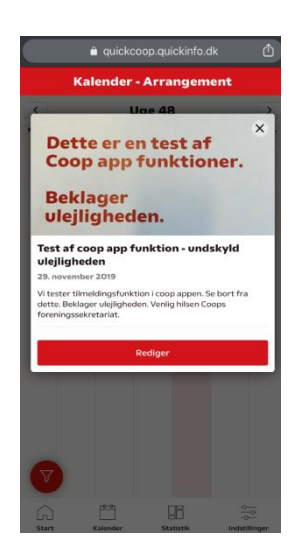

Scroll ned i bunden af skærmen og tryk Generer reservationsliste, og læs pop up skærm og tryk ok

Generer reservationsliste Aktivér Uge 48 Aflys arrangement Tilbage × !!!Vær opmærksom!!! Du er i gang med at hente personoplysninger. Du skal derfor have fokus på følgende: • Del kun oplysningerne med relevante personer, f.eks. bestyrelsen og uddeler Slet filen efter endt brug • Printes oplysningerne, skal de være låst inde eft er brug, og makuleres, når arrangementet er afsl Tryk på det uttet arrangement du ønsker Data fra afsluttede arrangementer slettes automat isk i QuickCoop efter 6 måneder. at se. Tryk ok for at fortsætte download af filen. Ok

Der dannes nu et Excel ark som kan åbnes, hvor tilmeldingerne kan ses

#### Sæt filtret til at vise arrangementer.

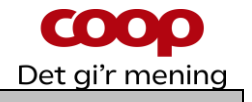

#### 8.3 Aflys arrangement

Hvis arrangementet af en årsag skal aflyses, er dette også muligt.

Scroll ned og tryk på

Aflys arrangement

2.

OBS: Medlemmerne modtager IKKE besked om aflysningen – du bør derfor kontrollere hvem der havde tilmeldt sig, og give dem personligt besked.

3.

sikker?"

Tryk OK i boksen "Er du

1.

Vælg kalender på bjælken i bunden af skærmen og vælg det røde "filtersymbol" nederst til venstre

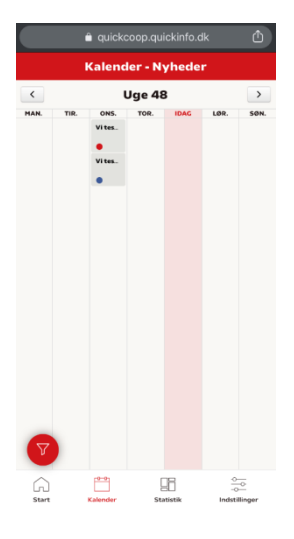

Sæt filtret til at vise

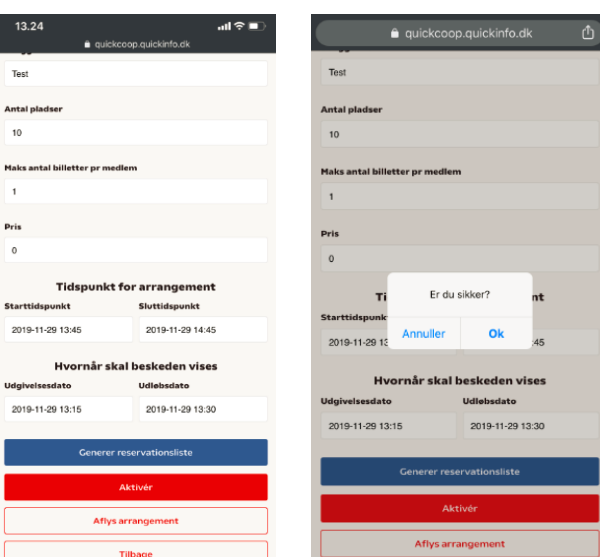

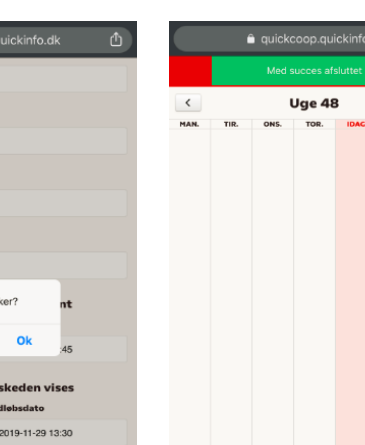

4.

Arrangementet er nu

slettet fra kalenderen

28

arrangementer.

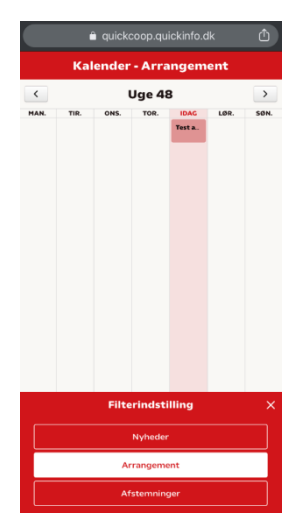

Tryk på det arrangement du ønsker at se.

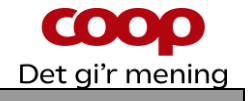

#### Arrangement – set fra medlemmets side 9

Medlemmerne kan se arrangementer i feed (forsiden af coop appen) og i Din butik under "deltag".

#### Hvor finder medlemmet arrangementet 9.1 2.

1.

3.

Sådan kan feedet se ud som eksempel

3 4 65% 11. Vinaften i butikken Det blir ski sjovt Det er i aften k Se detaljer for eventen Įmi, 

Medlemmet kan også finde arrangementet i **Din butik** 

Menu

Din butik

F Køb online skrifte

co DELE Coop bank

Dine kvitteringe Dine betalings KØB IND Bip & Betal

Profil

Fanen Deltag viser arrangementer

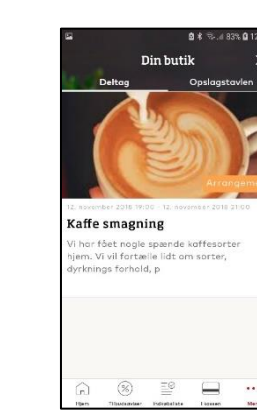

3.

#### 9.2 Hvordan tilmelder medlemmet sig et arrangementet

I Coop app i feed, eller i Din butik findes arrangementet

2.

1.

Vælg fanen Deltag og tryk på arrangementet

Scroll ned i bunden og tryk på Tilmeld arrangement

Din butik Kaffe smagning e Simes r fået nogle spænde katteso . Vi vil fortælle lidt om sorter nings forhold, p 20 

Din butik Hvor R65 it-huset Start 12. november 2018 19:00 Slut 12. november 2018 21:00 Antal pladse 100 Pladser tilbage 100 Max antal billetter pr. medler 2 Pris for deltagelse kr. 1 \_@ 

Medlemmet skal nu logge ind med medlemsnummer eller email og kode

> Din butik coop

Log ind Mobilnummer eller e-r

Adgangskode

Log ind med medle

%

4.

Nu vælges antal billetter og godkendes

| Re. d 84% 🛢 12,19 | 9                  |
|-------------------|--------------------|
| ×                 | 1                  |
| slagstavlen       | Deltag             |
|                   | Navn               |
|                   | Jeanette           |
|                   | Hansen             |
| nail              | Mobilnummer        |
| Glemt?            | 12345678           |
|                   | Vælg               |
|                   | e                  |
| nummer            | Ge                 |
|                   | Frame              |
|                   | L                  |
|                   | G 8                |
| bissien Marie     | Hjem Tilbudsaviser |

Dette sker af sikkerhedshensyn antal billetter 1 +

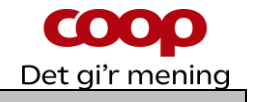

#### 9.3 Hvordan retter medlemmet et tilmeldt arrangement

I Coop app i feed, eller i Din butik findes arrangementet

1. 2.

Vælg fanen Deltag og tryk på arrangementet Tryk på **Rediger** booking Nu kan antal billetter rettes eller medlemmet kan Framelde arrangement

3.

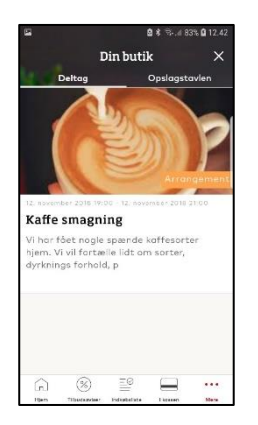

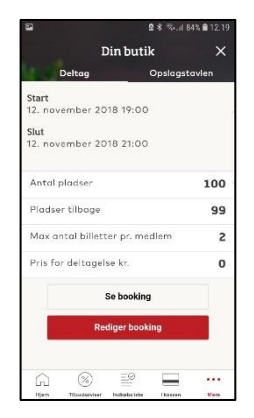

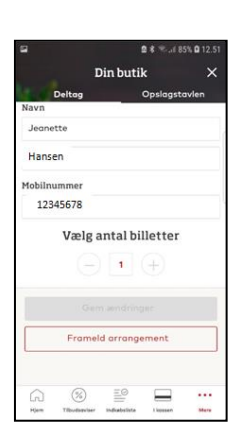

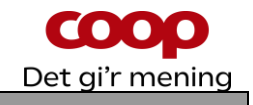

## **10** Afstemninger – Opret og se afstemningen

Det er muligt at oprette en afstemning, lave et spørgeskema eller lignende, som ligges ind i Coop App. Medlemmerne kan svare på afstemningen, og butikken kan se medlemmernes svar. Det er muligt for både butikker og bestyrelser at oprette og se afstemninger.

| 10.1 Opret afstemr                                                                                                    | ning                                           |                                                                                                    |                                                             |  |
|----------------------------------------------------------------------------------------------------|------------------------------------------------|----------------------------------------------------------------------------------------------------|-------------------------------------------------------------|--|
| 1.                                                                                                    | 2.                                             | 3.                                                                                                    | 4.<br>Angiv <b>hvornår</b><br>afstemningen skal vises       |  |
| Vælg <mark>Opret</mark>                                                                                                    | Vælg Afstemning                                | Indsæt <b>billede</b> samt tilret<br>det. Skriv <b>Overskrift</b> ,<br><b>spørgsmål</b> , samt <b>de</b> |                                                             |  |
|                                                                                                    | a quickcoop.quickinfo.dk     ①     Copret selv | svarmuligheder der skal<br>være                                                                          | Og tryk Aktiver                                             |  |
| + Opret (nyhed/afstemning/arrangement)                                                                                                    | ▶ Nyhed > ☆ Arrangement >                      | 12.57 ∎ quickceop quickinfo.ck<br>Copret ny Afstemning                                                   | ■ quickcoop.quickinfo.dk                                    |  |
| Benyt skabelon (nyhed/afstemning) >                                                                                                    | [j] Afstemning ➤                               |                                                                                                    | Spergsmäl                                                   |  |
|                                                                                                    |                                                |                                                                                                    | Svarmulighed 1                                              |  |
|                                                                                                    |                                                | Tilfej billede                                                                                           | Svarmuinghed 2<br>Inditaat avarmulighed<br>+ Tiifoj svar    |  |
|                                                                                                    |                                                | Overskrift                                                                                               | Mulighed for flere svar                                     |  |
| Carl Control Control | ▲ # @ ~                                        | Sporgsmål                                                                                                | Hvornår skal beskeden vises<br>Starttidspunkt Sluttidspunkt |  |
|                                                                                                    | Start Kalender Statistik Indstillinger         |                                                                                                    | 2019-11-30 13:45 2019-12-07 13:45                           |  |
|                                                                                                    |                                                |                                                                                                    | Aktivêr                                                     |  |
|                                                                                                    |                                                | Svarmulighed 1                                                                                           | Tilbage                                                     |  |
|                                                                                                    |                                                | Svarmulighed 2                                                                                           |                                                             |  |
|                                                                                                    |                                                | Indtast svamulighed                                                                                      |                                                             |  |
|                                                                                                    |                                                | + Tilføj svar                                                                                            |                                                             |  |
|                                                                                                    |                                                | Skal kunden kunne give<br>flere svar, skal du aktivere<br>denne knap                                     |                                                             |  |

Mulighed for flere svar

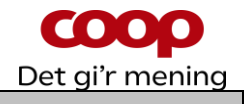

#### 10.2 Opret afstemning ud fra skabelon

Oprettes på samme måde som manuel, blot vælges der blandt oprettede skabeloner. Note: Hvis der ikke er lavet afstemningsskabeloner, så vil der blot være en blank skærm med overskriften "vælg skabelon". Det er foreningssekretariatet der kan oprette afstemningsskabeloner. Mangler du en skabelon så kontakt sekretariatet.

| Vælg afstemning   Yælg afstemning Kontroller / ret billede, Overskrift, spørgsmål, som de svarmuligheder der skal være Overskrift, spørgsmål, som de svarmuligheder der skal være Og tryk Aktiver Og tryk aktiver Og tryk aktiver Og tryk aktiver Skal kunden kunne givng erster skal de skal du det svarmuligheder der skal være Skal kunden kunne givng erster skal de skal du det svarmuligheder der skal være Og tryk aktiver Og tryk aktiver Og tryk                                                                                                    | 1.                                               | 2.                                     | 3.                                                                            | 4.                                                                      |
|----------------------------------------------------------------------------------------------------|--------------------------------------------------|----------------------------------------|-------------------------------------------------------------------------------|-------------------------------------------------------------------------|
| <ul> <li>Concorded and Concord and Concord and Con</li></ul> | Vælg <mark>benyt skabelon</mark>                 | Vælg afstemning                        | Kontroller / ret billede,<br>Overskrift, spørgsmål,<br>samt de svarmuligheder | Angiv hvornår<br>afstemningen skal vises                                |
| Operation   Image: market statestands   Image: market statestands<                                                                                                    | quickcoop.quickinfo.dk                           | ■ quickcoop.quickinfo.dk               | der skal være                                                                 | Og tryk <mark>Aktiver</mark>                                            |
| <ul> <li>I hend</li> <li>I hend</li> <lii hend<="" li=""> <li>I hend</li> <li>I hend</li></lii></ul>                                                                                                    | Opret selv eller benyt en eksisterende skabelon. | Benyt Skabelon                         |                                                                               |                                                                         |
| I were stateded to (typedditterrore)                                                                                                    | + Opret (nyhed/afstemning/arrangement)           | Nyhed                                  |                                                                               | â quickcoop.quickinfo.dk 🖞                                              |
| Image: Serie Serie                   | Benyt skabelon (nyhed/afstemning) >              |                                        |                                                                               | Sporgsmål                                                               |
| Image: Constrained of the state of the state o                  |                                                  |                                        | Tilfgj billede       Overskrift       Spergsmål                               | Svarmulighed 1 Indiast svarmulighed Svarmulighed 2 Indiast svarmulighed |
| Surdice Surdice   Surdice Surdice   Surdice <td></td> <td></td> <td></td> <td>+ Tilføj svar</td>                                                                                                    |                                                  |                                        |                                                                               | + Tilføj svar                                                           |
| Image: Construction     Image: Construction     Image: Construction <td></td> <td></td> <td>Svarmulighed 1</td> <td></td>                                                                                                    |                                                  |                                        | Svarmulighed 1                                                                |                                                                         |
| Not       Landor       Source       Landor       Source       Landor       Source       Landor       Hourna's skal beskeden vises         Indiat warmulghed       Indiat warmulghed       Indiat warmulghed       Indiat warmulghed       Indiat warmulghed       Indiat warmulghed       Starttidsponkt       2019-11-30 13:45       2019-12:07 13:45         Skal kunden kunne give<br>flere svar, skal du<br>aktivere denne knap       Aktiver       Indiat warmulghed       Indiat warmulghed                                                                                                    |                                                  |                                        | Indtast svarmulighed                                                          | Mulighed for flere svar                                                 |
| Skal kunden kunne give<br>flere svar, skal du<br>aktivere denne knap     Aktiver                                                                                                    | atart kalender ataristik mustamiger              | Start Kalender Statistik Indstillinger | Svarmulighed 2                                                                | Hvornår skal beskeden vises<br>Starttidspunkt Sluttidspunkt             |
| Skal kunden kunne give<br>flere svar, skal du<br>aktivere denne knap                                                                                                    |                                                  |                                        | muses eventiongree                                                            | 2019-11-30 13:45 2019-12-07 13:45                                       |
| Skal kunden kunne give<br>flere svar, skal du<br>aktivere denne knap                                                                                                    |                                                  |                                        |                                                                               |                                                                         |
| flere svar, skal du<br>aktivere denne knap                                                                                                    |                                                  |                                        | Skal kunden kunne give                                                        | Aktivér                                                                 |
| aktivere denne knap                                                                                                    |                                                  |                                        | flere svar, skal du                                                           | Tilbage                                                                 |
| Muliched for flare strar                                                                                                    |                                                  |                                        | aktivere denne knap                                                           |                                                                         |
|                                                                                                    |                                                  |                                        | Mulighed for flere syar                                                       |                                                                         |

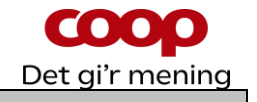

1.

Vælg kalender på bjælken i bunden af skærmen og vælg det røde "filtersymbol"

2.

er - Ny Uge 48 ONS. Vites. 

nederst til venstre

Sæt filtret til at vise afstemning.

Tryk på den afstemning du vil rette eller slette

Ret det du ønsker og tryk Aktiver

3.

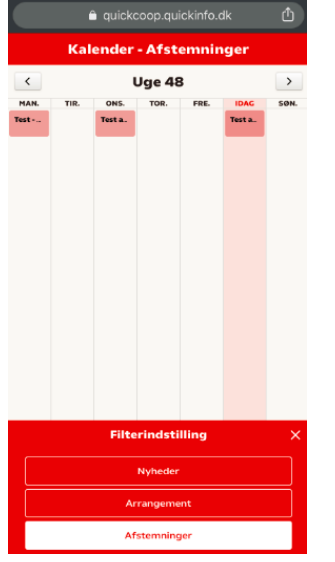

# ighed 2

#### Tryk derefter på rediger

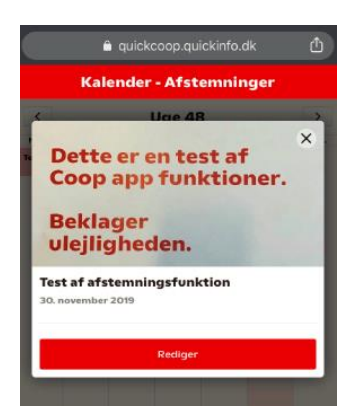

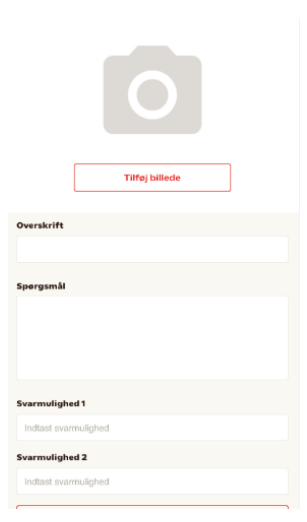

4.

Ønsker du at slette afstemningen trykker du på Slet

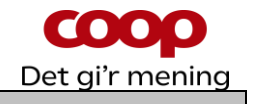

#### 10.4 Se medlemmernes Afstemnings svar

2.

Når du vil se en Afstemning som er oprettet, skal du vælge om den er Aktiv, Fremtidig eller Afsluttet. Er Afstemningen Aktiv eller Afsluttet kan du se hvad kunderne har stemt på.

1.

Vælg **kalender** på bjælken i bunden af skærmen og vælg det røde "filtersymbol" nederst til venstre

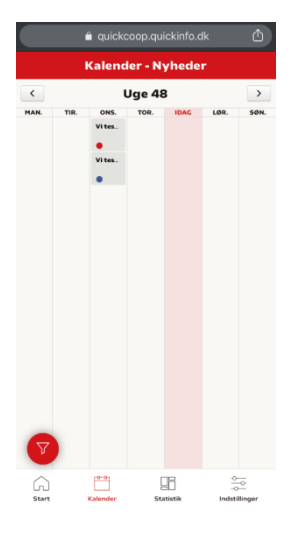

Sæt filtret til at vise afstemning.

Tryk på den afstemning du vil se resultatet fra

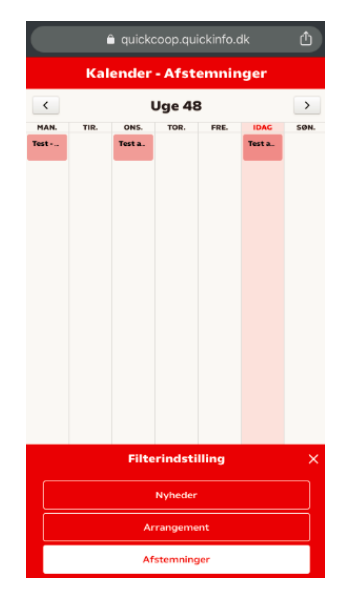

Tryk derefter på rediger

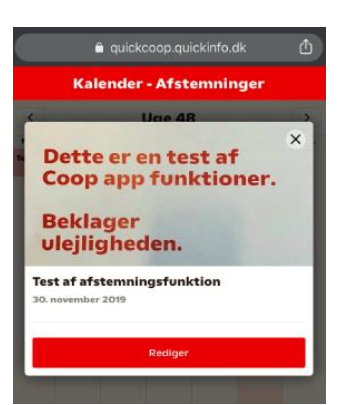

3.

Kundernes svar ses i grafikken

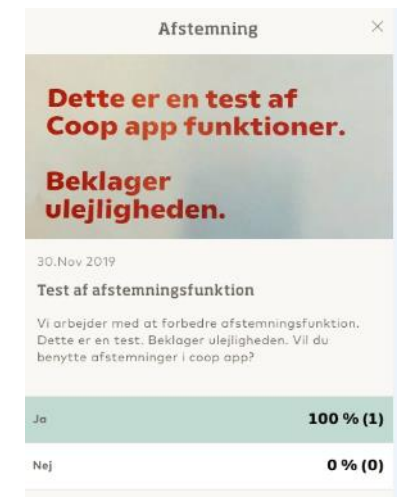

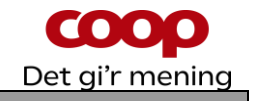

#### 11 Afstemninger – set fra medlemmets side

2.

1.

Medlemmet ser afstemning i feed på Coop app Eller på fanen Deltag i Din butik Medlemmet afgiver stemme, ved at trykke på en af mulighederne, og tykke **Stem** 

Når medlemmet har afgivet stemme, vil der blive vist en samlet oversigt med afstemningen

3.

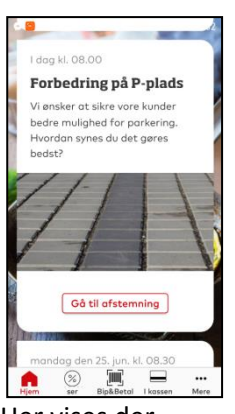

Her vises der afstemning i feed Tryk på **Gå til** afstemning

#### 12 Log af QuickCoop

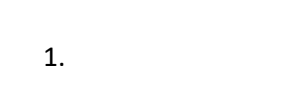

2.

Tryk på **Indstillinger** nederst i højre hjørne Tryk på **Log af** for at undgå misbrug

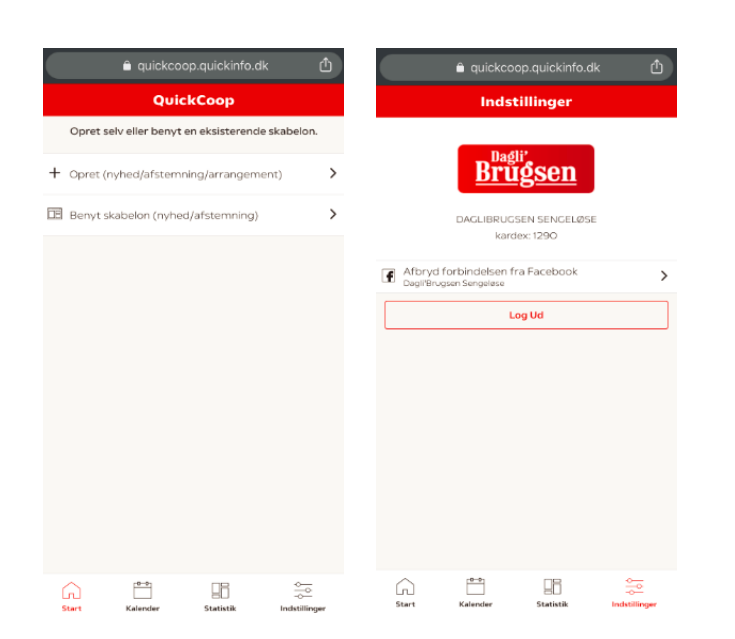

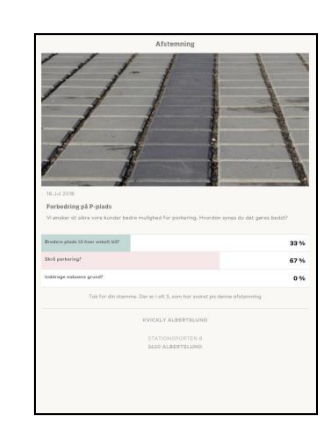

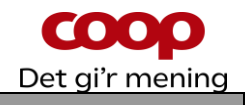

## 13 Statistiksiden – nyt i QuickCoop version 2

Statistiksiden er nyt i QuickCoop. Den er blevet bygget for at opfylde et stort ønske fra brugerne af QuickCoop. Siden giver nyttige oplysninger til bestyrelsens brug / arbejde med QuickCoop / Coop app. F.eks. kan man nu hele tide følge med i, hvor mange medlemmer der har hentet coop appen og givet samtykke.

2.

#### 1. Tryk på **kalender** i bunden af menuen

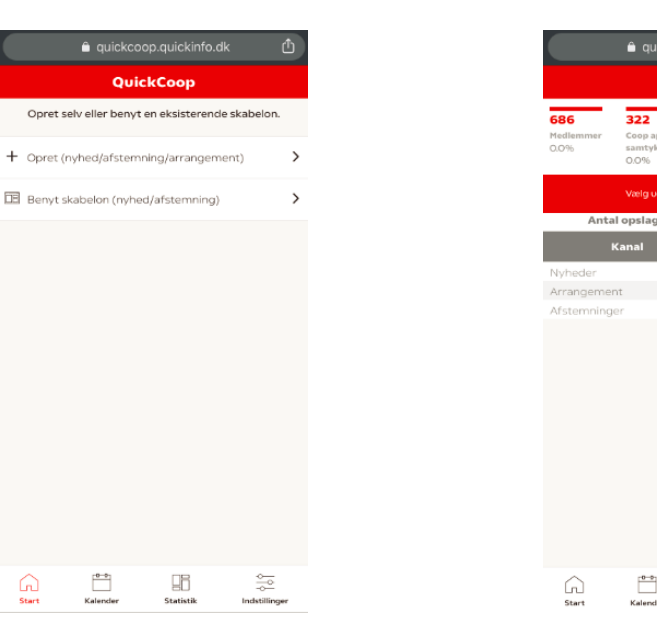

Nu er statistiksiden klar.

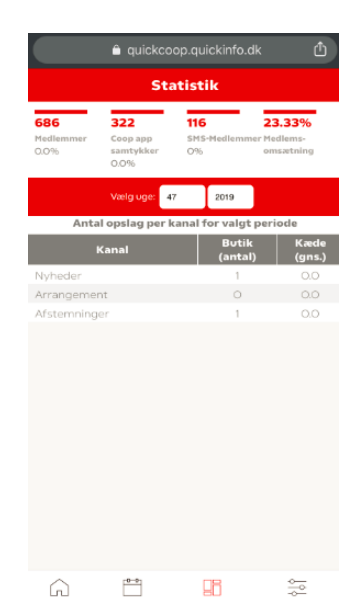

| Hvordan skal statistik forstås? |                        |                                    |                             |                              |                           |  |  |
|---------------------------------|------------------------|------------------------------------|-----------------------------|------------------------------|---------------------------|--|--|
| Statistik                       |                        |                                    |                             |                              |                           |  |  |
|                                 | 0<br>Medlemmer<br>100% | O<br>Coop app<br>samtykker<br>100% | 5<br>SMS-<br>Medlemme<br>D% | O<br>Medlems-<br>r omsætning |                           |  |  |
| Medlem                          | СоорАрр                | samtykker                          | SMS                         | medlemmer                    | Medlemsomsætning          |  |  |
| Her ser du hvor mange           | Her ser d              | u hvor                             | Anta                        | al medlemmer i               | Hvor stor en andel af     |  |  |
| har                             | mange af<br>medlemn    | idine<br>ner som har               | den                         | lokale SMS-klub              | omsætningen i<br>butikken |  |  |
|                                 | download               | det CoopApp                        | >                           |                              | medlemmerne står          |  |  |
| % viser fald eller stigning     | % viser fa             | ld eller                           | % vi                        | ser fald eller               | for                       |  |  |
| fra foregående uge              | stigning f             | ra                                 | stigr                       | ning fra                     |                           |  |  |
|                                 | foregåen               | de uge                             | fore                        | gående uge                   |                           |  |  |

Udover statistikfelterne så viser siden også hvor mange opslag bestyrelsen har lavet på henholdsvis nyheder, afstemninger samt arrangementer. Og disse holdes op mod et gennemsnit for alle bestyrelser i kæden. Tallene vises ugevis. Det har p.t. ikke været muligt at bygge denne visning så man kan se en længere periode ad gangen. Det håber vi at kunne udvikle til en senere opdatering.

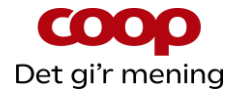

| Vælg uge: 47                             | 2019             |                |  |  |  |
|------------------------------------------|------------------|----------------|--|--|--|
| Antal opslag per kanal for valgt periode |                  |                |  |  |  |
| Kanal                                    | Butik<br>(antal) | Kæde<br>(gns.) |  |  |  |
| Nyheder                                  | 1                | 0.0            |  |  |  |
| Arrangement                              | 0                | 0.0            |  |  |  |
| Afstemninger                             | 1                | 0.0            |  |  |  |

#### 14 Kalender – nyt i QuickCoop version 2

Kalenderen er ny i QuickCoop på bestyrelsesdelen. Det er tanken med kalenderen at den giver bestyrelsen overblik over, hvilke opslag der er planlagt og oprettet. Kalenderen viser ikke butiksopslag eller butikskampagner.

Kalenderen viser som udgangspunkt dags dato. Man kan øverst navigere mellem uger vis pile-knapperne. Filtret kan sættes til at vise nyheder, arrangementer eller afstemninger.

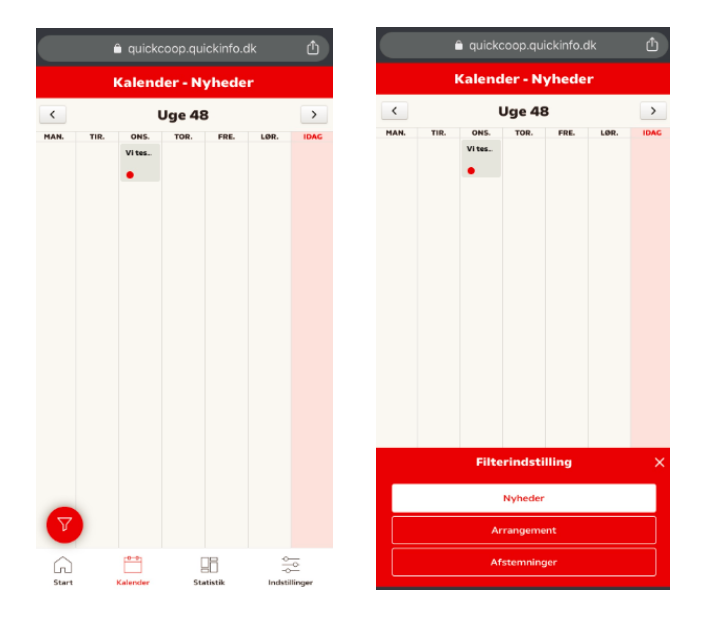

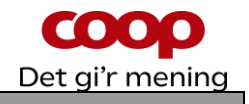

#### **15 Oversigt over aktive, fremtidige og arkiv**

Da den nye version af QuickCoop blev lanceret, manglede i første omgang den oversigt over aktive, fremtidige samt arkiv i forhold til nyheder, afstemninger og arrangementer, som man havde adgang til i den gamle version. Men med seneste opdatering er den oversigt nu tilbage. Den findes under "indstillinger". Her kan man så klikke ind på "arrangementer", "afstemninger" eller "nyheder".

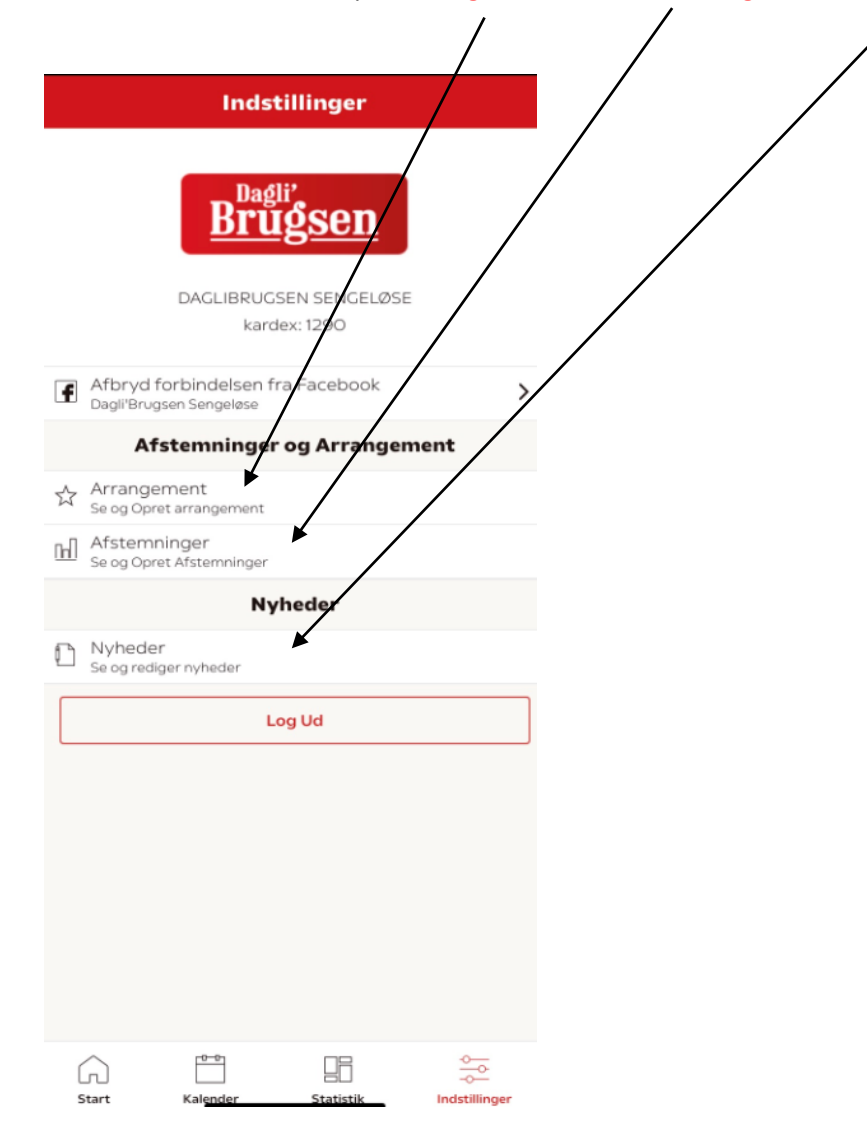

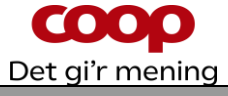

#### 16 NY kanal til udsendelse – mail via QuickCoop og kædemail

Den 24. marts 2020 er vi gået i luften med en ny funktion i QuickCoop. Når man opretter en foreningsnyhed, er det nu muligt at vælge at udsende den på en ny kanal. Den nye kanal er mail via QuickCoop og butikkens kædemail.

Hver fredag modtager medlemmer af Coop, der har registreret en mail og valgt tilhørsbutik, en mail fra den kæde som butikken tilhører. Som bestyrelse kan man nu få et opslag med i den kædemail. Det sker via QuickCoop. Opslaget kommer naturligvis kun ud til de medlemmer der har jeres butik som tilhørsbutik.

Her følger en særlig guide til den nye funktion:

# **Guideline** til bestyrelser der udsender mails til medlemmerne via QuickCoop

Som bestyrelse har du / i nu mulighed for at få nyheder og information ud til medlemmerne lokalt via kædemails. Værktøjet bliver QuickCoop, som I allerede kan bruge til lokale nyheder i Coop app'en og på Facebook, så vi samler flest mulige funktioner ét sted.

#### Hvilke nyheder?

Kædemailen er fyldt med gode tilbud fra din butik. De nyheder, I går ud med fra din bestyrelse, bør skille sig ud, så det er tydeligt, at afsender er den lokale butiks bestyrelse, og at medlemmet får dem som en del af Coops medlemsdemokratiske og medlemsengagerende arbejde.

Mange medlemmer ved ikke, at butikken har en bestyrelse, så dette er en oplagt lejlighed til at oplyse om det og invitere medlemmet til at være med i en aktivitet. Det er også vigtigt, at nyheden fra bestyrelsen er afstemt med uddeler eller varehuschef, så den er koordineret med butikkens øvrige aktiviteter.

#### Hvor ligger nyheden?

Når du lægger indhold til kædemailen ind i QuickCoop, vil bestyrelsesnyheden automatisk komme til at ligge øverst i kædemailen i næstkommende udsendelse (inden for syv dage). Det er en vigtig placering, og derfor er relevansen af nyheden afgørende. Medlemmerne modtager i dag mange mails fra Coop, så det er et værktøj, der skal benyttes med omtanke.

#### Hvor ofte?

Vi anbefaler, at I maksimalt benytter mailfunktionen seks gange årligt, så den er reserveret til vigtige begivenheder som årsmøde, generalforsamling, madfællesskab, debataften, medlemsaften osv.

#### Når du planlægger indholdet, er det vigtigt, at du overvejer følgende:

- Er formålet med nyheden tydeligt?
- Er jeg ude i god nok tid med nyheden/aktiviteten?
- Kan nyheden kollidere med eller understøtte andre aktiviteter i butikken?
- Er kædemailen den rette kommunikationskanal til nyheden?
- Har jeg relevant billedmateriale, der understøtter nyheden?
- Giver nyheden medlemmerne nogle klare muligheder for at engagere sig i Coop?
- Fortæller nyheden noget om Coops særlige ejerskab og medlemsdemokrati?

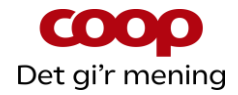

#### I QuickCoop gør du konkret følgende for at få nyheden ud i mailen:

Vi anbefaler at du tilgår <u>https://quick.coop.dk</u> via Google Chrome. Bruger du en iPhone så hent Google Chrome som app i app-store.

1. Skriv <u>https://quick.coop.dk</u> i Chrome browseren og tryk på Gå / enter. Du kommer nu til denne side:

| â quickcoop.quickinfo.dk                                                                                                    |
|----------------------------------------------------------------------------------------------------|
|                                                                                                    |
| Ð                                                                                                    |
| Log ind                                                                                                    |
| Velkommen til QuickCoop.<br>Hvordan ønsker du at fortsætte?                                                                                                    |
| Login som butiksansat                                                                                                    |
| Login som bestyrelsesmedlem                                                                                                    |
| Butiksansat:                                                                                                    |
| Benyt fijernskrivebords brugerident, med BUTIK (foran.<br>Eksempel: BUTIK (ABSCD-05123.<br>Skal kode nuistilles gares derte I Brugerselvbetjeningen,<br>eller opret en sag via ServicePortalen.<br>Bestyrefssemelism:                                     |
| Log på med dit medlemsnummer og password, som du<br>bruger på Coop appen eller coop.dk.<br>Har du problemer med logne lied brug for evrig support,<br>kan du ringe på et særligt nummer for dig som<br>bestyrelsesmedlem: 43 86 43 00. Alle hverdage 9-16 |
| coop                                                                                                    |
| 7.0.5                                                                                                    |

#### 2. Klik på login som bestyrelsesmedlem – du kommer nu til denne side:

| accounts.cl.coop.dk           |  |
|-------------------------------|--|
| coop                          |  |
| Log ind                       |  |
| Mobilnummer eller e-mail      |  |
|                               |  |
| Adgangskode                   |  |
| Vis                           |  |
|                               |  |
| Log ind                       |  |
| Har du glemt din adgangskode? |  |
| Log ind med dit medlemsnummer |  |
|                               |  |
|                               |  |
|                               |  |
|                               |  |
|                               |  |
|                               |  |

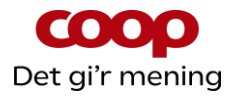

#### 3. Klik på log ind med medlemsnummer – du kommer nu til denne side:

|             | accounts.cl.coop.dk                            | Û  |
|-------------|------------------------------------------------|----|
| <           |                                                |    |
| Log i       | ind med medlemsnummer                          |    |
| Medlemsnum  | imer                                           |    |
|             |                                                |    |
| Adgangskode | •                                              |    |
|             | V                                              | 15 |
|             |                                                |    |
|             | Log ind                                        |    |
| на          | ar du glemt din adgangskode?                   |    |
| Log ir      | nd med mobilnummer eller e-mail                |    |
|             |                                                |    |
|             |                                                |    |
|             |                                                |    |
|             |                                                |    |
|             |                                                |    |
| Coop tage   | er din slikkerhed alvorligt. Læs om Coops<br>k |    |

4. Indtast dit medlemsnummer og adgangskode – tryk derefter på log ind. Du kommer nu til denne side:

|                                                  | â quickcoor     | o.quickinfo.dk | Û    |   |  |  |
|--------------------------------------------------|-----------------|----------------|------|---|--|--|
| QuickCoop                                        |                 |                |      |   |  |  |
| Opret selv eller benyt en eksisterende skabelon. |                 |                |      |   |  |  |
| + Opret (r                                       | iyhed/afstemnii | ng/arrangemen  | t) 2 | > |  |  |
| 🗄 Benytsk                                        | kabelon (nyhed) | afsternning)   | 2    | > |  |  |
|                                                  |                 |                |      |   |  |  |
|                                                  |                 |                |      |   |  |  |
|                                                  |                 |                |      |   |  |  |
|                                                  |                 |                |      |   |  |  |
|                                                  |                 |                |      |   |  |  |
|                                                  |                 |                |      |   |  |  |
|                                                  |                 |                |      |   |  |  |
|                                                  |                 |                |      |   |  |  |
|                                                  |                 |                |      |   |  |  |
| Â                                                | 10-0            |                |      |   |  |  |

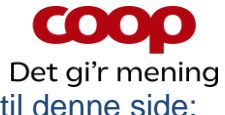

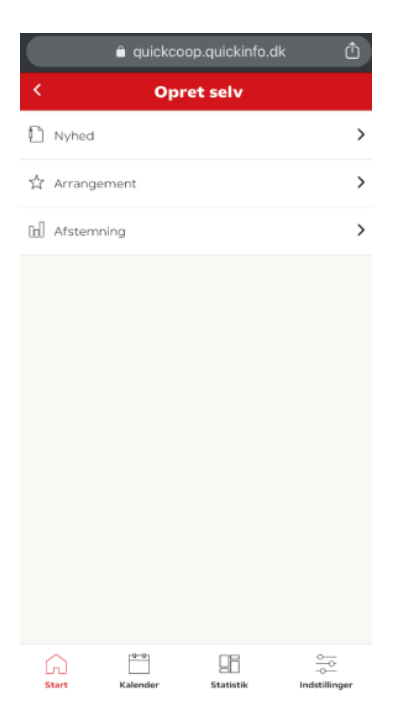

#### 6. Klik på bjælken "Nyhed" – du kommer nu til denne side:

|          | 🔒 quickcoo | p.quickinfo.c  | dk ₫                |  |
|----------|------------|----------------|---------------------|--|
| < I      | lyhed - Va | elg kanal      | er                  |  |
| CoopApp  |            |                |                     |  |
| Facebook |            |                |                     |  |
| 🖾 Email  |            |                |                     |  |
|          |            |                | Næste               |  |
|          |            |                |                     |  |
|          |            |                |                     |  |
|          |            |                |                     |  |
|          |            |                |                     |  |
|          |            |                |                     |  |
|          |            |                |                     |  |
|          |            |                |                     |  |
| Start    | Kalender   | 3<br>Statistik | -o<br>Indstillinger |  |

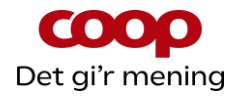

#### 7. Klik i boksen til højre i bjælken "Email" og tryk på "næste".

| â quickcoop.quickinfo.dk | ₾     |  |  |  |  |  |
|--------------------------|-------|--|--|--|--|--|
| < Nyhed - Vælg kanaler   |       |  |  |  |  |  |
| 🖸 СоорАрр                |       |  |  |  |  |  |
| Facebook                 |       |  |  |  |  |  |
| 🖾 Email                  |       |  |  |  |  |  |
|                          | Næste |  |  |  |  |  |
|                          |       |  |  |  |  |  |
|                          |       |  |  |  |  |  |
|                          |       |  |  |  |  |  |
|                          |       |  |  |  |  |  |
|                          |       |  |  |  |  |  |
|                          |       |  |  |  |  |  |
|                          |       |  |  |  |  |  |
|                          | \$    |  |  |  |  |  |

#### Du kommer nu til denne side: (samme side vist med to skærmprint)

|            | â quickcoop.quickinfo.dk | Û | 15.10                                                           | â quickcoo   | p.quickinfo.dk | ul ≎ ∎) |
|------------|--------------------------|---|-----------------------------------------------------------------|--------------|----------------|---------|
| <          | Opret Nyhed              |   |                                                                 | Tilføj       | billede        |         |
| Mail       |                          |   | Overskrift                                                      |              |                |         |
|            |                          |   | Tekst                                                           |              |                |         |
|            |                          |   |                                                                 |              |                |         |
|            |                          |   | Find e-mailkampagner hvor beskeden kan<br>vises - angiv periode |              |                |         |
|            | THE LEW AL               |   | Periode start                                                   |              | Periode slut   |         |
|            | Tilføj billede           |   | 2019-12-12                                                      | 15:15        | 2019-12-19 15: | 15      |
| Overskrift |                          |   | E-mailkamp                                                      | Vælg en e-ma | ail-kampagno   | 2       |
| Tekst      |                          |   |                                                                 |              |                |         |
|            |                          |   |                                                                 | Akt          | tivér          |         |
|            |                          |   |                                                                 | Gem son      | n skabelon     |         |
|            |                          |   |                                                                 | Till         | bage           |         |

a. Nu kan du tilføje billede. Her kan du tage et billede eller vælge et fra dit fotobibliotek. Husk, at der skal være styr på rettighederne vedr. billeder.

- b. Lav en overskrift
- c. Udfylder tekst

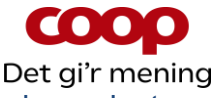

d. Dernæst udfylder du felterne "periode start" og "periode slut". Dermed har du angivet det interval, du gerne vil se mulige kædemails (e-mailkampagner) i.

e. Klik nu på "vælg en e-mailkampagne" og sætter derefter flueben i den e-mailkampagne som du ønsker, dit opslag skal vises i.

f. Nu trykker du på "aktiver" – og der popper en "er du sikker"-boks op. Her klikker du på "ja". Nu er opslaget sendt afsted til det program (Responsys), der genererer kædemailen. Og opslaget kommer med i den kædemail, der sendes afsted i den uge, du har valgt.

Note: E-mailkampagne er lig med den nyhedsmail, der kommer fra jeres kæde hver fredag til alle medlemmer tilknyttet jeres butik (og som har oplyst en mailadresse).

#### Guideline til tekst, billedvalg og i øvrigt

#### • Overskriften

Teksten i overskriften skal beskrive aktiviteten eller nyheden præcist og vække nysgerrighed.

Den bør maksimalt være 6-7 ord lang og skal give tydelig værdi for læseren.

#### • Brødtekst

Tekst, der beskriver nyhed eller aktivitet, og tydeligt viser, at butiksbestyrelsen er afsender.

Husk at angive evt. tid, sted, tilmeldingsmulighed, adgangsforhold mv.

#### • Billede

Indsæt relevant og professionelt udseende foto til at ledsage nyheden. Den kan fx være fra de billeder, du også kan anvende til lokale nyheder i app'en. Vær sikker på, at du har rettighederne på plads, hvis du deler billeder andre steder fra, og at de er i overensstemmelse med GDPR.

#### Udsendelsestidspunkt

Angiv det tidligst mulige tidspunkt, du ønsker nyheden ud. Den vil indgå i den næstkommende kædemail inden for de kommende syv dage.

#### • Husk

Få en anden til at gennemlæse nyheden for at sikre, at budskabet er klart, at alle nødvendige oplysninger er med, og at korrekturen er på plads - og tjek en ekstra gang, at nyheden er medlemsengagerende! ©

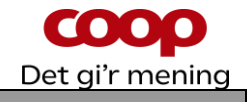

#### 17 Q & A – opdateres løbende

#### Hvad er QuickCoop?

QuickCoop er det program, der bruges til at oprette lokale foreningsnyheder, lokale afstemninger eller lokale arrangementer med direkte tilmelding via Coop app'en.

#### Kan jeg oprette en foreningsnyhed uden et billede?

Nej, du kan ikke oprette en nyhed uden et billede.

#### Hvilken størrelse billede skal jeg bruge?

Et billede skal være 1200x600 pixel (aflangt) og 1200x1200 pixel (kvadratisk). Du kan beskære billede i app'en, funktionen kommer automatisk frem, når du har valgt et billede.

Det kvadratiske billede er det billede, der kommer på Facebook, hvis du har tilvalgt, at nyheden også skal vises på butikkens Facebookside. Det brede billede er det billede, der bliver vist i Coop app'en.

#### Må jeg bruge alle slags billeder?

Nej, vær opmærksom på, at der kan være ophavsrettigheder på de billeder, du bruger, med mindre du selv har taget dem. Tager du billeder med personer på – så husk at spørge personen eller personerne, om det er ok, at du bruger billedet. Det er god stil – også selvom billedet er taget i offentligt rum.

DERFOR: Brug altid dine egne billeder til opslag. Alternativt fra Coop / Republica. Hvis du henter billeder fra internettet, kan du være uheldig, at der er copyright på billedet, uden du opdager det. Det kan medføre sagsanlæg samt en stor bøde.

#### Hvad er et "feed"?

"Feed" er forsiden i Coop app'en, hvor der vises nyheder, opskrifter eller andre budskaber.

#### Hvor kan jeg se foreningsnyheden?

Foreningsnyheden ligger i forsidens "feed" samt under "Mere" nederst i app'en: Gå til "Din butik" og klik på "Opslagstavlen".

#### Kommer foreningsnyheden på butikkens Facebookside?

Hvis du vil lægge foreningsnyheder på butikkens Facebookside, skal QuickCoop være forbundet til Facebook – spørg din uddeler/varehuschef.

#### Skal jeg aftale udsendelse af lokale foreningsnyheder med min uddeler/varehuschef?

Ja, sørg for at afstemme med din uddeler/varehuschef om, hvornår du sender lokale foreningsnyheder ud, så I ikke gør det på samme tid. Koordinér også gerne indholdet. Husk at du/I som bestyrelse jo også repræsenterer butikken.

#### Hvor mange foreningsnyheder må jeg oprette?

Der er ingen begrænsning på, hvor mange lokale foreningsnyheder, der kan lægges ud. Det er vigtigt at have en løbende dialog med uddeler/varehuschef om koordinering af opslag, så der er et tilpasset flow med butikkens nyheder.

#### Kan jeg sende en foreningsnyhed med push-funktion?

Nej, du kan ikke bruge push-funktion til lokale foreningsnyheder. Denne funktion er forbeholdt butikken.

#### Kan jeg sende en foreningsnyhed ud som SMS?

Nej, du kan ikke bruge sms-funktion til lokale foreningsnyheder. Denne funktion er forbeholdt butikken.

# Kan en brugsforening med flere butikker lægge en foreningsnyhed ud til alle butikkernes medlemmer på samme tid?

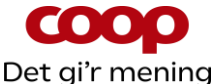

Nej, foreningsnyheden skal oprettes specifikt for hver butiks tilhørsmedlemmer. Det kræver, at det er et bestyrelsesmedlem, der har den specifikke butik som tilhørsbutik, der opretter nyheden i QuickCoop. Eller at man beder en butiksansat i de respektive butikker om at logge på QuickCoop og oprette og udsende nyheden.

#### Kan butikken se, hvilke lokale foreningsnyheder der er lavet?

Ja, butikken (butikspersonalet) kan via deres eget individuelle brugerident logge sig ind og følge med i, hvad bestyrelserne laver af lokale foreningsnyheder. Personalet har også mulighed for at redigere i eller slette de lokale foreningsnyheder. Synes uddeler/varehuschef, at den lokale foreningsnyhed bør ud med en sms – kan han/hun vælge at efterudsende de lokale foreningsnyhed via sin adgang til sms-funktion. Samme gælder, hvis man ønsker at efterudsende med push-funktion.

Alle de ovenstående spørgsmål og svar gælder også for funktionerne "Lokale Afstemninger" og "Lokale Arrangementer".

#### Hvor kan jeg få support?

Foreningssekretariatet har lavet en aftale med Medlemsservice og Servicedesk om et særligt telefonnummer til QuickCoop, du som bestyrelsesmedlem kan benytte for support.

Ring på 43 86 43 00 alle hverdage mellem 9 – 16, hvis der er problemer med login eller behov for brugersupport.

#### Øvrigt

Har du ønsker eller input til guides, introduktionsfilm eller lignende, så kontakt specialkonsulent Karsten Toksvig på <u>karsten.toksvig@coop.dk.</u>